คณะทรัพยากรธรรมชาติ มหาวิทยาลัยสงขลานครินทร์

RU

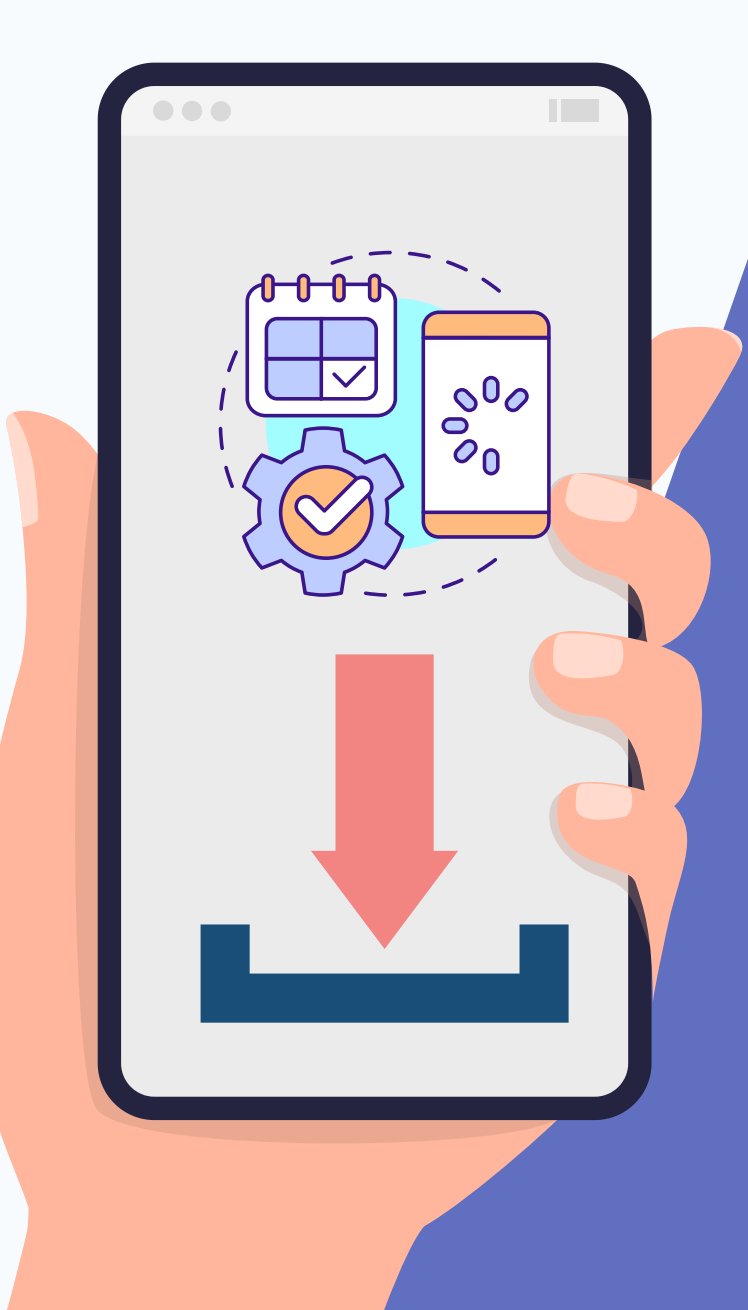

การตั้งค่า ไว้หน้าจอ HOME โทรศัพท์

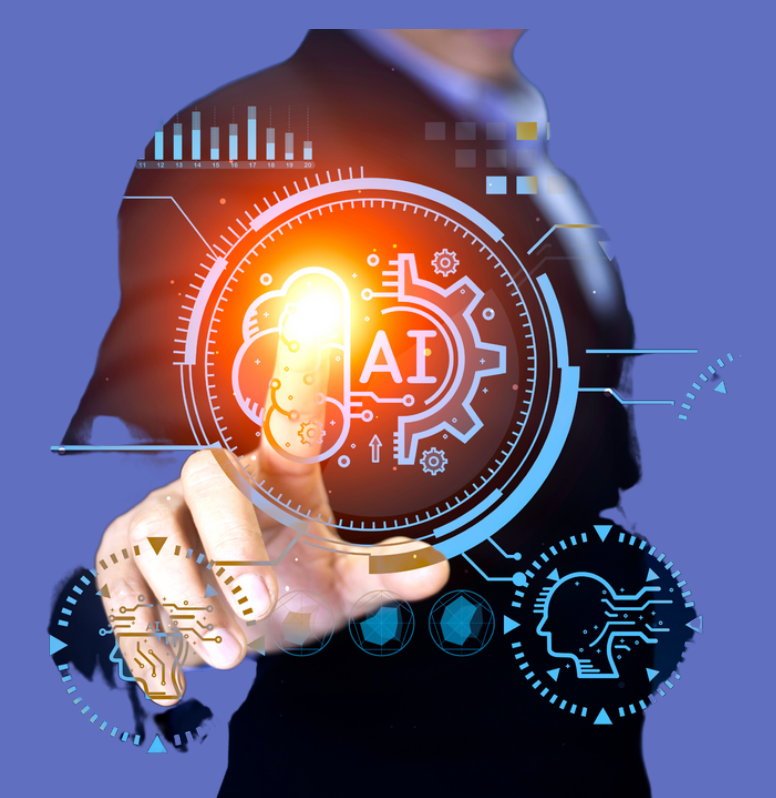

11:04 🔉

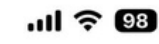

คำแนะนำจาก Google

Q https://natres.psu.ac.th/intranet/worknr/check-in.php

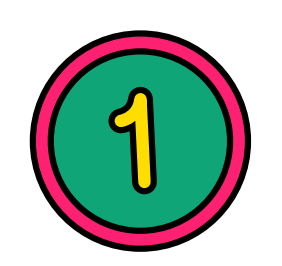

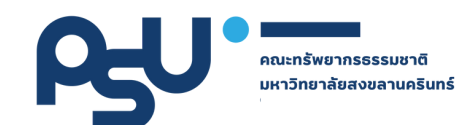

### เข้าสู่ระบบ ด้วย Browser ในโทรศัพท์มือถือของท่าน

#### https://natres.psu.ac.th/intranet/work-nr/index.php

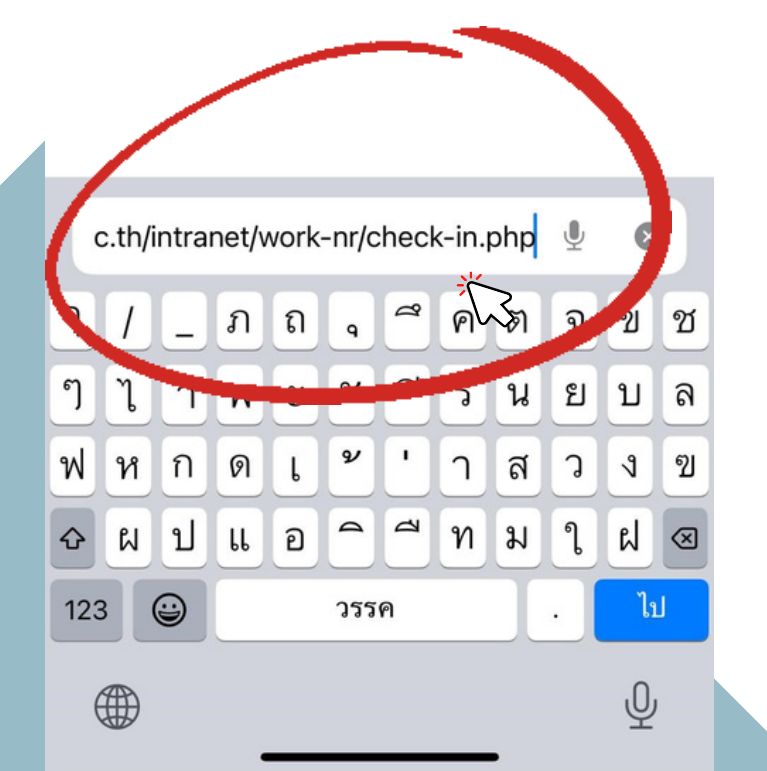

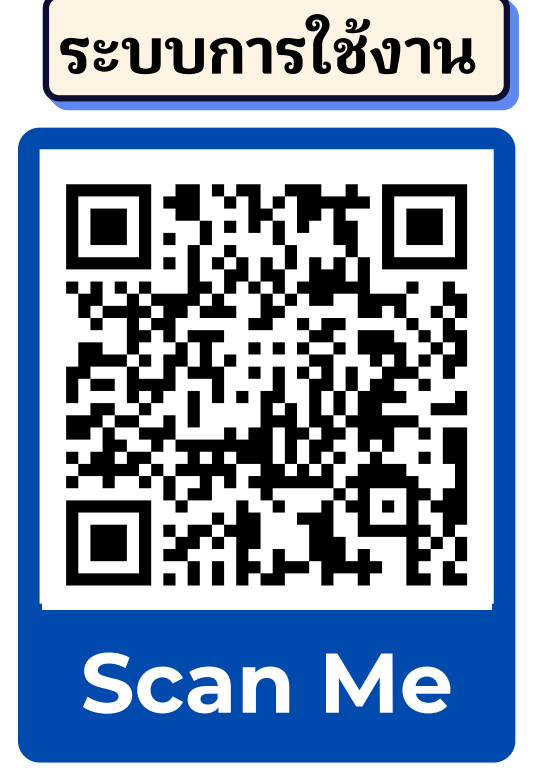

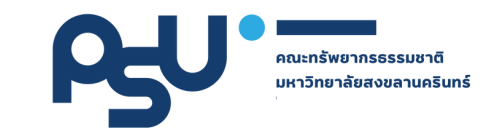

# 2) ใส่รหัส PSU Passport

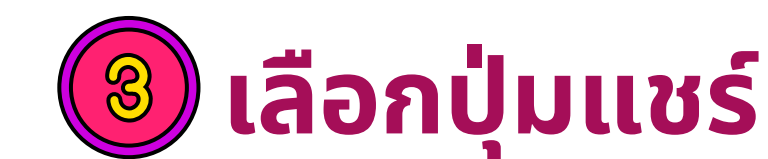

Link : ประกาศคณะทรัพยากรธรรมชาติ ม.อ. เรื่อง แนวปฏิบัติ การลงเวลาปฏิบัติงานของบุคลากร สายอำนวยการ Link : ประกาศคณะทรัพยากรธรรมชาติ ม.อ. เรื่อง แนวปฏิบัติ การลงเวลาปฏิบัติงานของบุคลากร สายอำนวยการ (เดิม) LinK : คู่มือขั้นตอนการยื่นคำร้องลืมลงเวลาปฏิบัติงาน/ เหตุผล ความจำเป็น [VIDEO] [PDF] แจ้งปัญหา ระบบการลงเวลา/ อันเทศข้อมูล โพร 6055

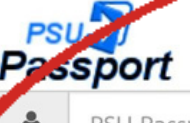

PSU Passport

Password

a.

รับผู้บริหาร / เจ้าหน้าที่ด้านทรัพยากรบุคคล

สำหรับหัวหน้างาน

ระบบตรวจสอบการบันทึกเวลา เข้า - ออกงาน

SignIn

คณะทรัพยากรธรรมชาติ มหาวิทยาลัยสงขลานครินทร์ วิทยาเขต หาดใหญ่

มีปัญหาการใช้งานระบบติดต่อ email : terdpong.k@psu.ac.th

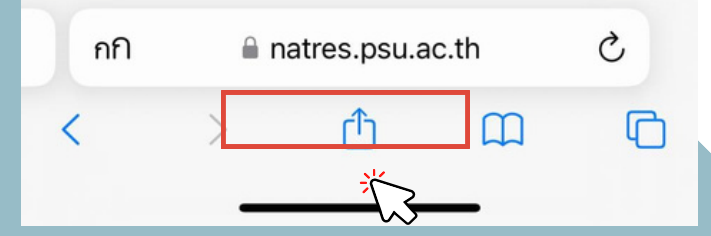

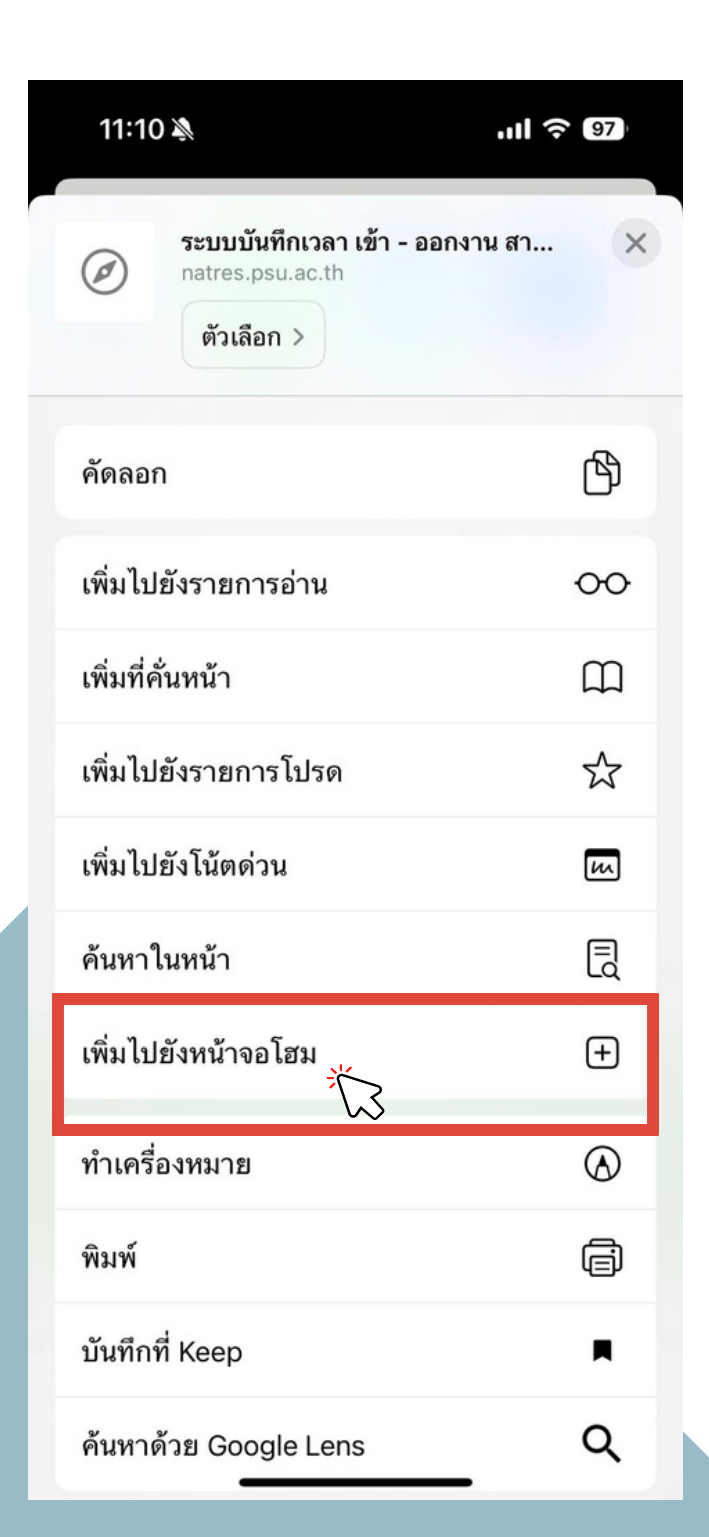

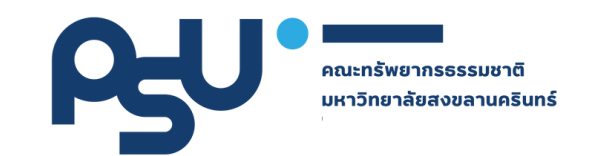

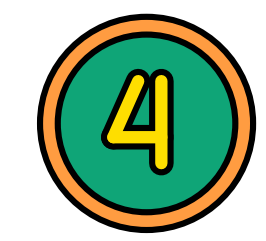

## เลือก "เพิ่มไปยังหน้าจอโฮม

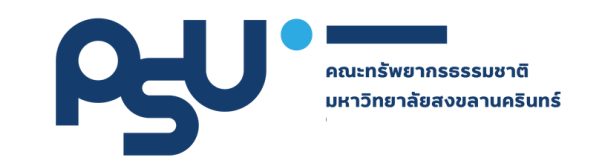

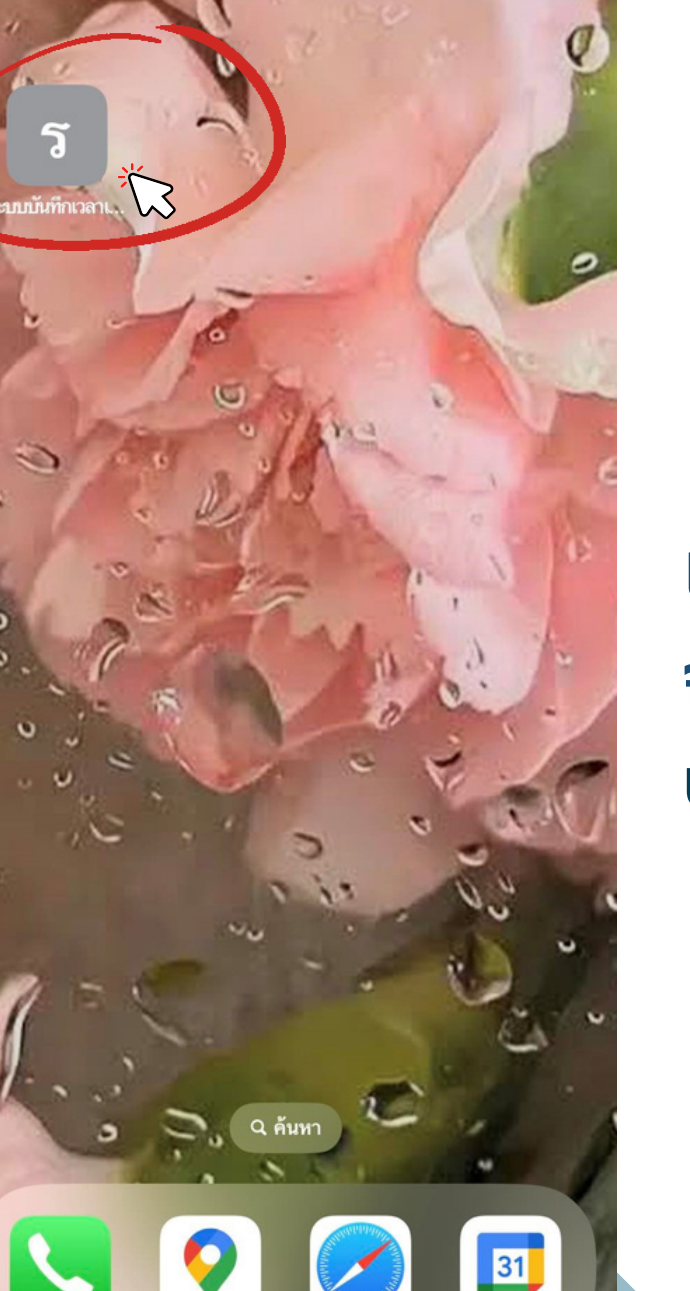

.ul 🗟

11:14 🔊

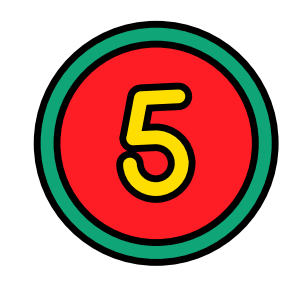

### เสร็จสิ้น การตั้งค่า จะปรากฏ <mark>ระบบการลงเวลาปฏิบัติงาน</mark> บนหน้าจอโฮมในโทรศัพท์ของท่าน